TO: EPSON

FROM: EPSON 客服中心

主題敘述:原廠連續供墨系統 EpsonL565 如何設定傳真輸出為「儲存後列印」功能

步驟1、請先開啓工具軟體「FAX Utility」,點選「印表機的傳真設定」,再選擇印 表機後按下「確定」。

| FAX Utility |             |                                                       |
|-------------|-------------|-------------------------------------------------------|
|             |             | 選取印表機 ····································            |
|             |             | 印表機:                                                  |
| 傳真傳送        | 僅傳送封面頁      | L355 Series(網路)<br>L455 Series(網路)<br>L565 Series(網路) |
| Т具          | 電腦傳真電話簿     | L655 Series(網路)<br>1805 Series(網路)                    |
|             | 傳真傳送記錄      | 確定 取消                                                 |
| 傳真設定        | 電腦傳真設定      |                                                       |
|             | 印表機的傳真設定    |                                                       |
| 其他          | 新增其他印表機(傳真) |                                                       |
|             | 線上說明        |                                                       |
|             |             |                                                       |

步驟2、進入「印表機傳真設定」後,點選「接收的傳真輸出設定」。

| 🚔 FAX Utility |                     |                   |                   |
|---------------|---------------------|-------------------|-------------------|
|               | 13                  |                   |                   |
|               |                     | 👍 印表機的傳真設定 - EPSC | DN WF-2650 Series |
|               |                     |                   |                   |
| 傳真傳送          | 僅傳送封面頁              |                   | S 2500 V          |
| IĮ            | 遺取印表機的設定資訊。         | _                 |                   |
|               |                     |                   | 檢查傳真連線            |
| 傳直設定          |                     |                   | 傳真設定              |
|               |                     |                   | 接收的傳真輸出設定         |
|               | PPAKINGHJITT HEX.M_ |                   | 快速撥號/群組撥號清單       |
| 其他            | 新增其他印表機(傳真)         |                   |                   |
|               | 線上說明                | 說明                | 說明                |
|               |                     |                   |                   |

步驟3、進入「接收的傳真輸出設定」後,選擇「在此電腦上儲存傳真」,並確認 下方的瀏覽資料夾已預設儲存路徑完成,再按下確定。(此時 FAX UTILITY 設定完

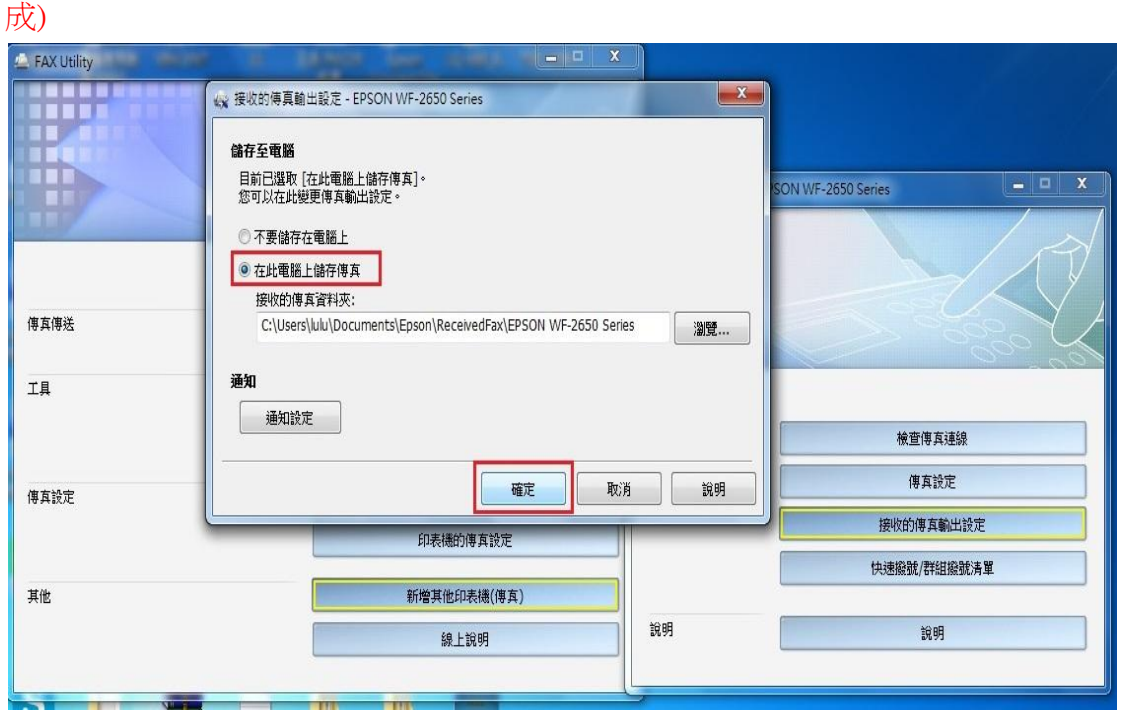

步驟 4、電腦工具軟體 FAX Utility 設定完成後,印表機部分在主畫面請按「▼」選到「設定」後,再按下「OK」鍵進入。

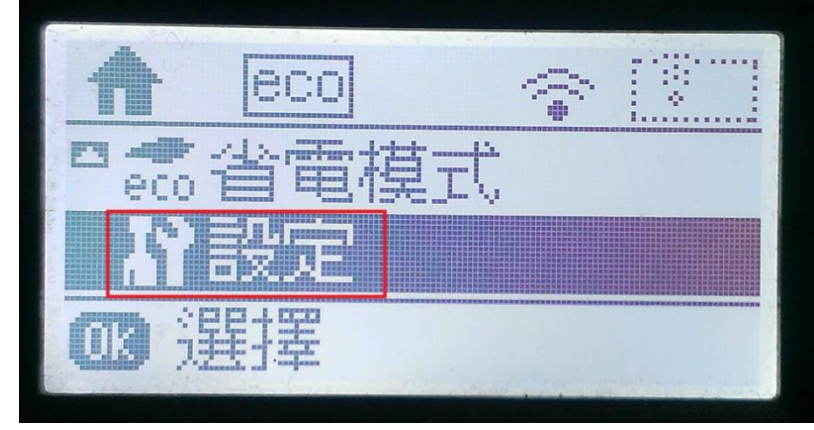

步驟 5、進入到「設定」選單後,會先看到「墨水存量」選單,再按「▼」往下選到「傳真設定」後,再按「OK」鍵進入。

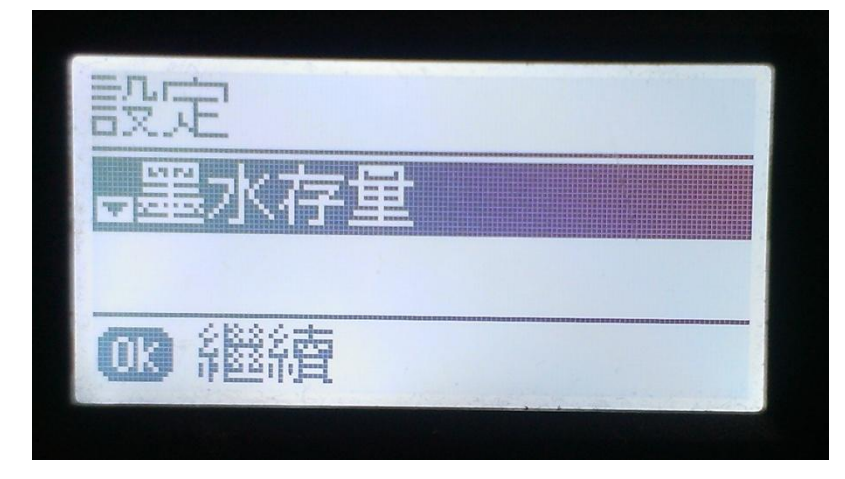

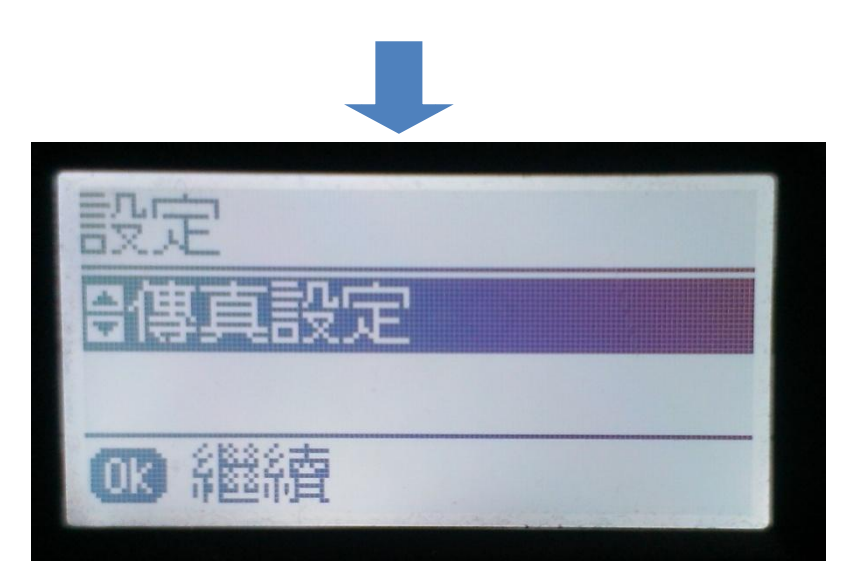

步驟 6、進入到「傳真設定」選單後,會先看到「使用者預設值」選單,再按「▼」 選到「輸出設定」後,按「OK」鍵進入。

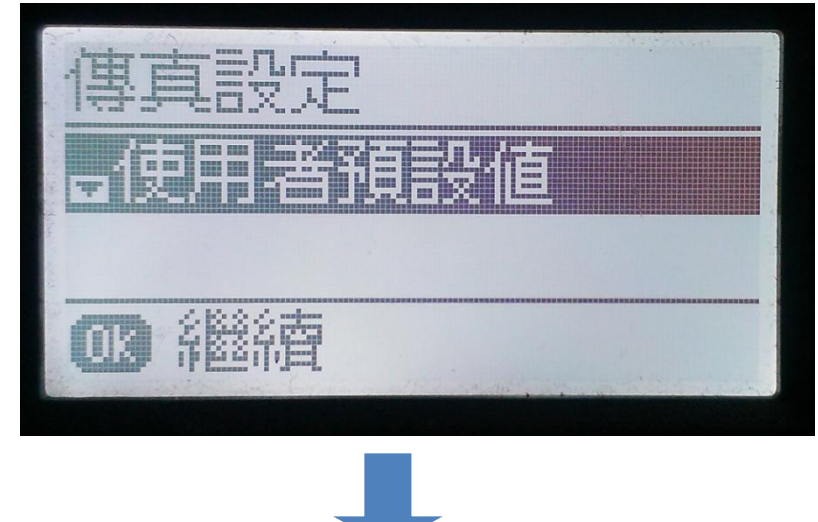

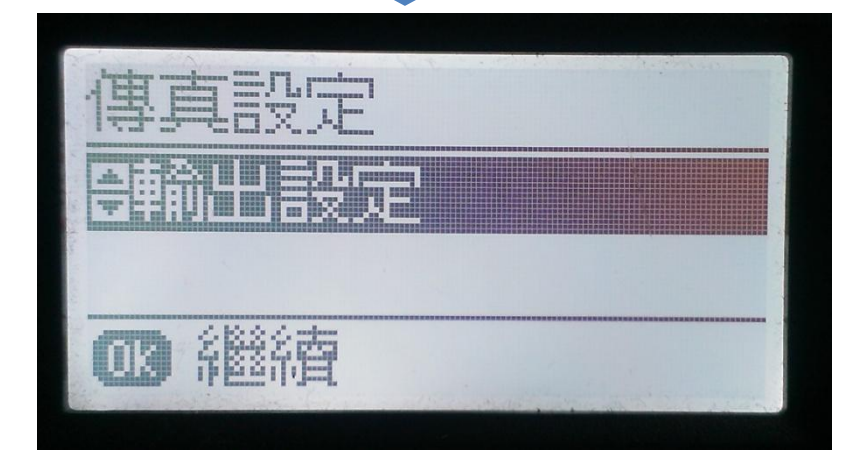

步驟7、進入「輸出設定」選單後,看到「傳真輸出」選單後,再按OK 鍵進入, 選擇「儲存後列印」,並按下「OK」鍵即設定完成。

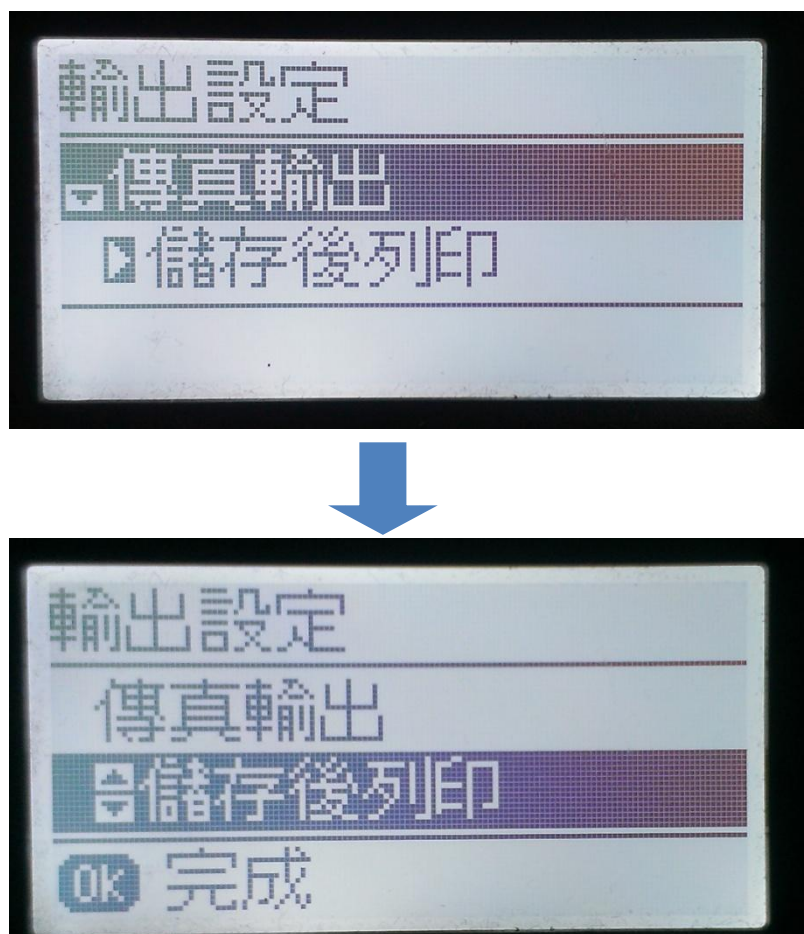